## <u>LBP162dw 在 MAC OSX 10.15 透過有線 LAN 連線連接印表機之驅動程式步驟</u> <u>Driver installation procedure for LBP162dw in MAC OSX 10.15(Via LAN)</u>

- 先將打印機連接到網路,詳細可參考以下步驟 (Connect the printer to a Wired LAN)
- 在主畫面中選「功能表」 (Select "Menu" in the Home Screen)
- 選「網路設定」
   (Select "Network Settings")

若顯示 PIN 碼輸入畫面,請便用數字鍵輸入 PIN 碼,然後選「套用」 (If the screen for entering a PIN appears, enter the correct PIN and select "Apply")

- 選擇「選擇有線/無線區域網路」 (Select "Select Wired/Wireless LAN")
- 點選「有線區域網路」 (Select "Select Wired LAN)
- 連接區域網路纜線 (Connect a LAN cable)
   使用區域網路纜線將本機連接到路由器
   推入接頭,直至聽到喀嗒聲

(Connect the machine to a router by using a LAN cable, push the connector in until it clicks into place)

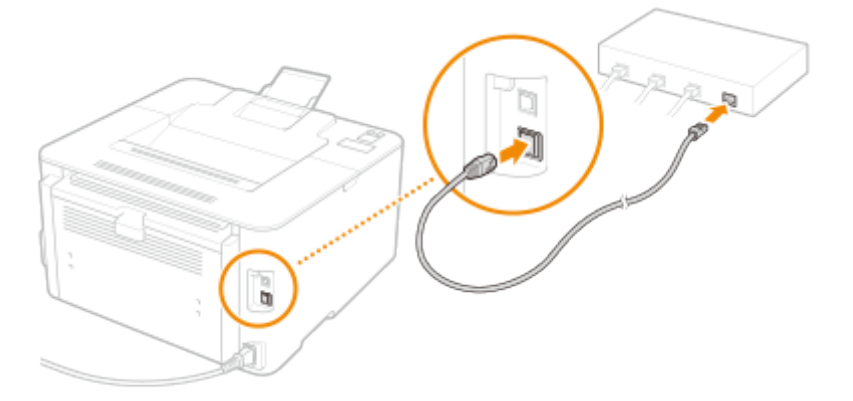

- 等待約 2 分鐘 (Wait approximately 2 minutes)
- 等待時,會自動設定 IP 位址 (While you wait, the IP address is set automatically)

## 下載及安裝步驟

## Driver download and installation procedure

- 到佳能網站 <u>https://hk.canon/en/support/imageCLASS%20LBP162dw/model</u>,下載印表機的驅動 程式
   Go to: <u>https://hk.canon/en/support/imageCLASS%20LBP162dw/model</u>, download the printer driver
- 選擇並下載以下檔案
   Choose and download below file

- 打印機驅動程式 / Printer Driver UFR II/UFRII LT Printer Driver & Utilities for Macintosh Vxx.xx.x

3. 下載完成後開啟檔案〔mac-UFRII-LIPSLX-v10191-01.dmg〕,按「UFRII\_LT\_LIPS\_LX\_Installer.pkg」 Open the downloaded file〔mac-UFRII-LIPSLX-v10191-01.dmg〕, press "UFRII\_LT\_LIPS\_LX\_Installer.pkg"

| •         | Mac_UFRII_V10140_01                |  |
|-----------|------------------------------------|--|
| Documents | UFRII_LT_LIPS_LX_Installer.p<br>kg |  |
|           |                                    |  |
|           |                                    |  |
|           |                                    |  |

4. 按「繼續」 Click "Next"

| ● ● ◎ 🛛 😽 安装 | Canon UFR II/UFRII LT/LIPSLX Printer Driver                           |  |
|--------------|-----------------------------------------------------------------------|--|
|              | 歡迎使用「Canon UFR II/UFRII LT/LIPSLX Printer Driver」安裝程式                 |  |
| • 簡介         | 安裝以下軟體:<br>UFR II/UFRII LT Printer Driver<br>Printer Driver Utilities |  |
| • 許可證        | 手冊: <u>http://canon.com/oip-manual</u>                                |  |
| ● 選取目標       |                                                                       |  |
| • 安裝類型       |                                                                       |  |
| • 安裝         |                                                                       |  |
| ●摘要          |                                                                       |  |
|              |                                                                       |  |
| 25           |                                                                       |  |
|              | 返回 繼續                                                                 |  |

5. 按「繼續」然後按「同意」 Click "Next" and then click "Agree"

|   |    | 若要繼續安裝此          | 軟體,您必須同意軟體許可協議上所述的條款內容。                                                                                                    |
|---|----|------------------|----------------------------------------------------------------------------------------------------|
| 0 | 簡フ | 請按一下「同意<br>式」。   | 」來繼續或按一下「不同意」來取消安裝並結束「安裝程                                                                                                    |
| • | 許可 |                  |                                                                                                    |
|   | 選E |                  | 口何使                                                                                                    |
|   | 安朝 | 閱讀許可證            | 不同意 同意                                                                                                    |
|   | 安靖 | Protocal T S Rat | 「規 文和條                                                                                                    |
|   |    |                  | 法健存、收入、定接、存取、依存应度完计法取随种提生应意义的、有限的以及实现化的投催。<br>您可以允许其他重整的使用者随随最累的的形定变置上但用本数值,但您必须保留所有这些使用者<br>都遵守本合约的條款,並履行您所承缴的下列限制和義務。<br>您僅可以早現製作一份本軟體的副本用於個份。<br>2. 限制<br>未經本合約明檢授權或同意,您不得使用本軟體,也不可將本軟體分派、轉讓許可、出售、出租、<br>租借、出質、機能或轉讓給任何第二方。您不可將本軟體變型、翻譯或轉換成其他程式語言,亦不<br>可將其條效、解譯。反編譯或進行還原工程,及雖他人進行上述行為。<br>3. 版權聲明<br>您不得修改、移動或删除包含在本軟體及其副本中的佳能或其特許擁有者的任何版權聲明。<br>4. 所有權<br>性能及其特許擁有者保留本軟體中以及本軟體相關的所有權利、所有權以及智慧財產權。除了本合<br>約中時確認定外,佳能不可能轉讓還程與任何這能和其特許擁有者的智慧財產權。除了本合 |

- 6. 按「安裝」
  - Click "Install"

| ● ● ○                  | 裝「Canon UFR II/UFRII LT/LIPSLX Printer Driver」 |
|------------------------|------------------------------------------------|
|                        | 在「Macintosh HD」上進行標準安裝                         |
| ● 簡介                   | 這將會佔用您電腦的 159.8 MB 空間。                         |
| ● 許可證                  | 請按一下「安裝」來在磁碟「Macintosh HD」上執行此軟體的標             |
| ● 選取目標                 | 準安裝。                                           |
| ● 安裝類型                 |                                                |
| ● 安裝                   |                                                |
| <ul> <li>摘要</li> </ul> |                                                |
|                        |                                                |
|                        | 五水内北台黑                                         |
| 57                     | 更以交级位直…                                        |
| $\checkmark$           | 返回  安裝                                         |

 等待安裝程序完成 Waiting for the installation progress

|        | 正在安裝「Canon UFR II/UFRII LT/LIPSLX Printer Driver」  |
|--------|----------------------------------------------------|
| ● 簡介   |                                                    |
| ● 許可證  |                                                    |
| ● 選取目標 |                                                    |
| ● 安裝類型 | 正在準備「Canon UFR II/UFRII LT/LIPSLX Printer Driver」… |
| • 安裝   |                                                    |
| . 摘要   |                                                    |
| V      | 返回 繼續                                              |

8. 按「關閉」

| <ul> <li>簡介</li> <li>許可證</li> <li>遵取目標</li> <li>安裝類型</li> <li>安裝</li> <li>摘要</li> </ul> | 加入印表機<br>若您使用舊版本的驅動程式,您的印表機可能會被刪除。<br>若您使用中的印表機被刪除,請再次加入印表機。<br>請參閱印表機驅動程式的使用者指南以取得更多有關如何加入印表機的資訊。<br>手冊: http://canon.com/oip-manual |  |
|-----------------------------------------------------------------------------------------|----------------------------------------------------------------------------------------------------|--|
|                                                                                         | 返回  關閉                                                                                                    |  |

完成安裝驅動程式後需新增印表機,到「系統偏好設定」,選「印表機與掃描器」
 Go to "System Preferences" and open "Printer and Scanner"

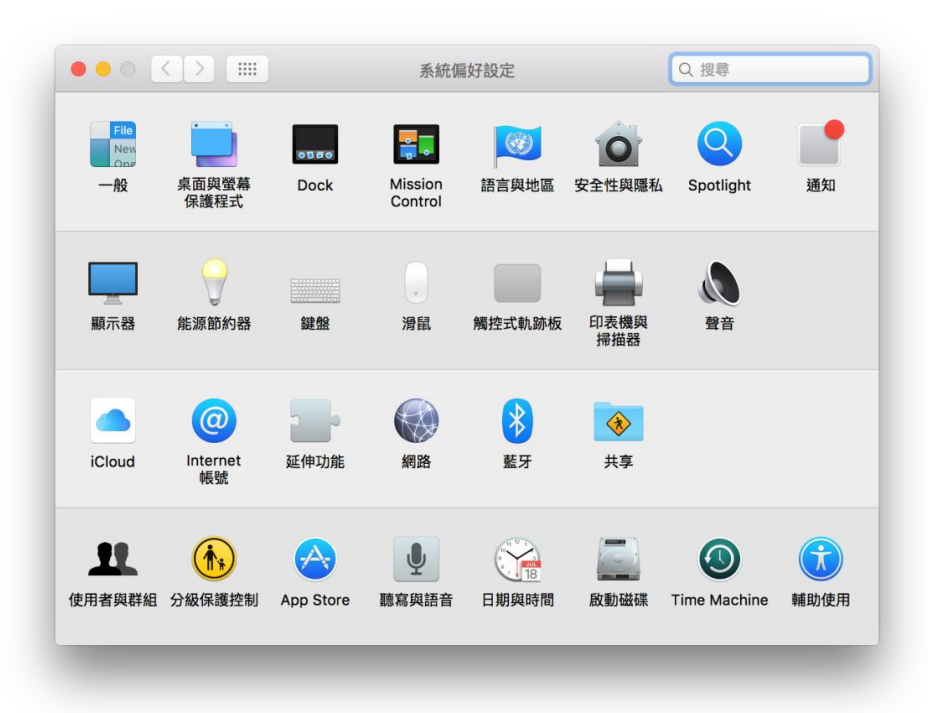

選取左下角「+」按鈕,選「加入印表機或掃描器」
 Click the "+" button and choose "Add printer or Scanner"

|     | 印表機與掃描器                     | Q 搜尋           |
|-----|-----------------------------|----------------|
| + - | 沒有可用的E<br>請按一下「新增」(+)       | 印表機<br>來設定印表機。 |
|     | 預設印表機: 最近使用的印<br>預設紙張大小: A4 | 表機 🗘           |

 名稱選擇「Canon LBP161/162」,種類選擇「Bonjour」,「使用」選擇「Canon LBP161/162」, 然後按「加入」,新增印表機
 Chasse (Conser LBP161 (462)) with Kind (Pasieur) and (Conser LBP161 (462)) in (User) then slick (4 dd)

Choose "Canon LBP161/162" with Kind "Bonjour", and "Canon LBP161/162" in "Use", then click "Add"

|     | •         | -         | 加入 |                 |    |
|-----|-----------|-----------|----|-----------------|----|
| 8   |           | =         |    | 入授尊             |    |
| 東設值 | IP        | Windows   |    | 授專              |    |
| _   |           |           |    |                 |    |
| 8   | non I BPI |           |    | ✓ 種類<br>Boolour |    |
|     |           |           |    | bonyour         |    |
|     |           |           |    |                 |    |
|     |           |           |    |                 |    |
|     |           |           |    |                 |    |
|     |           |           |    |                 |    |
|     |           |           |    |                 |    |
|     |           |           |    |                 |    |
| -   | 名稱:       | Canon LBF |    |                 |    |
| 1   | 位置:       |           |    |                 |    |
| 1   | 使用:       | Canon LBP |    |                 | 0  |
|     |           |           |    |                 |    |
|     |           |           |    |                 |    |
|     |           |           |    |                 | 加入 |
|     | -         |           |    | _               | _  |

**12.** 完成以上設定後已可使用印表機作打印功能 Setup completed. Print functions are ready to use

> -完--End-